## ้วิธีการติดตั้งโปรแกรม EndnoteX9 สำหรับระบบปฏิบัติการ Windows

#### ระบบปฏิบัติการที่รองรับโปรแกรม EndNoteX9 ได้แก่

ระบบปฏิบัติการ Windows: Windows 8 ขึ้นไป Microsoft Office: Word Processor Software ตั้งแต่เวอร์ชัน 2007 ขึ้นไป \*หากเปิดใช้งาน Word Processor Software อยู่ จะต้องปิดก่อนทำการติดตั้งโปรแกรม Endnote

# **ขั้นตอนการติดตั้งโปรแกรม EndnoteX9** มีดังนี้

1. ดาวน์โหลด EnX9Inst.msi และ License.dat <u>ทั้งสองไฟล์</u>ลงเครื่อง

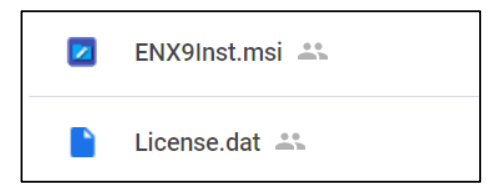

- 2. ดับเบิ้ลคลิกไฟล์ EnX9Inst.msi เพื่อติดตั้งโปรแกรมลงเครื่อง
- 3. คลิก Next และ Accept ตามลำดับ

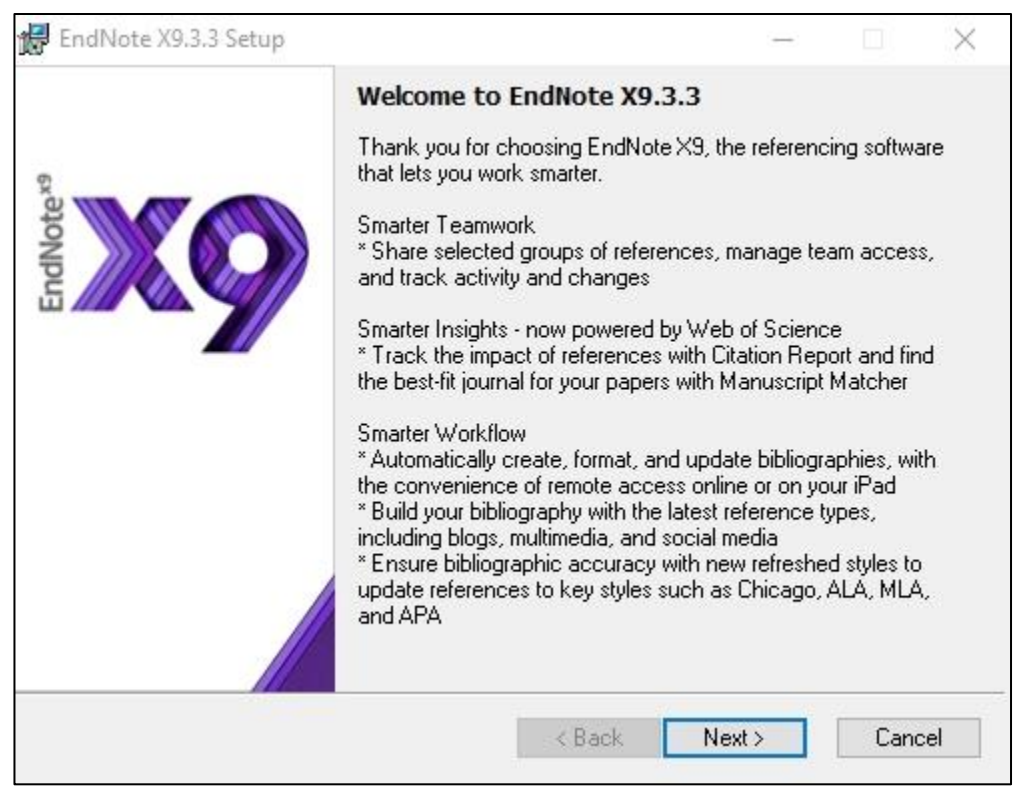

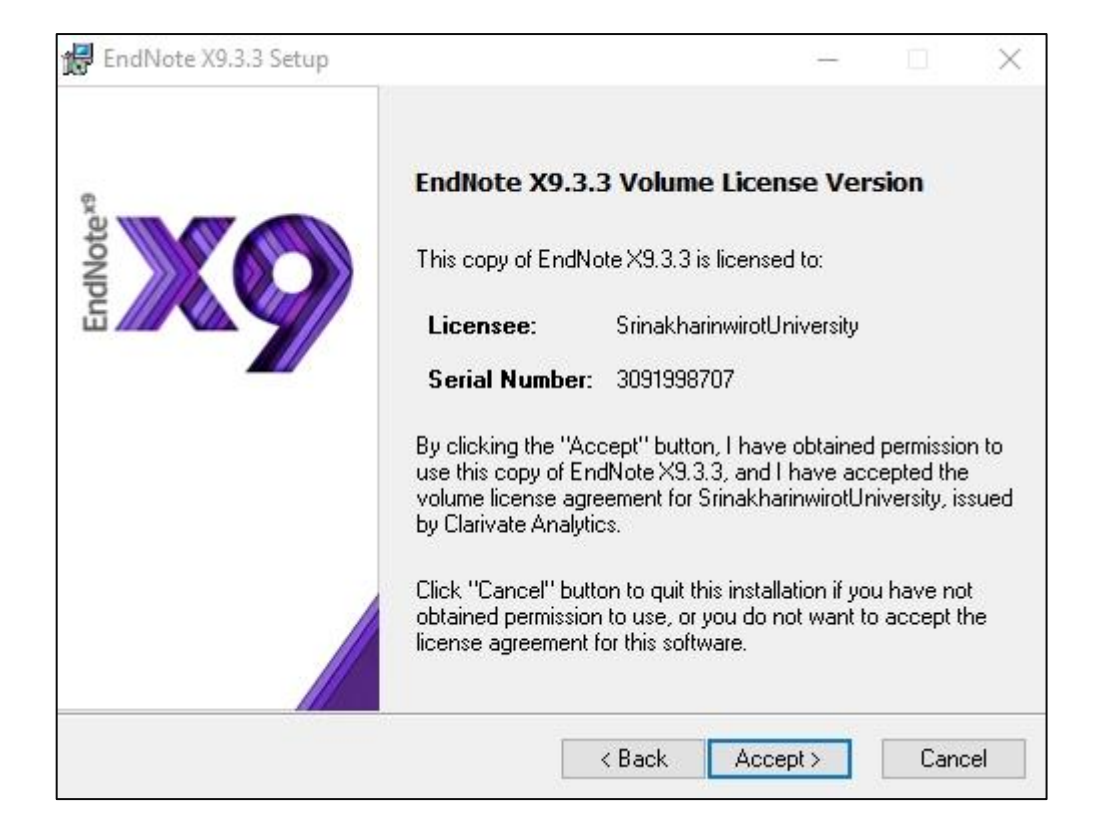

#### 4. คลิก Next

|       | Read Me Information                                                                                                |   |
|-------|----------------------------------------------------------------------------------------------------|---|
| oters | EndNote X9 for Windows Read Me<br>Version X9.3.3<br>March 2020                                                     | ^ |
| Endly | CONTENTS:                                                                                                    |   |
|       | I. UPDATE CONTENTS<br>II. NEW FEATURES<br>III. INSTALLATIONS<br>IV. CONTACT INFORMATION                            |   |
|       | I. UPDATE CONTENTS                                                                                                 |   |
|       | NOTE: When you open an existing library in X9.3 or later, it will create a converted version for use with this new | ~ |

5. เลือกที่ I accept the license agreement จากนั้นคลิก Next

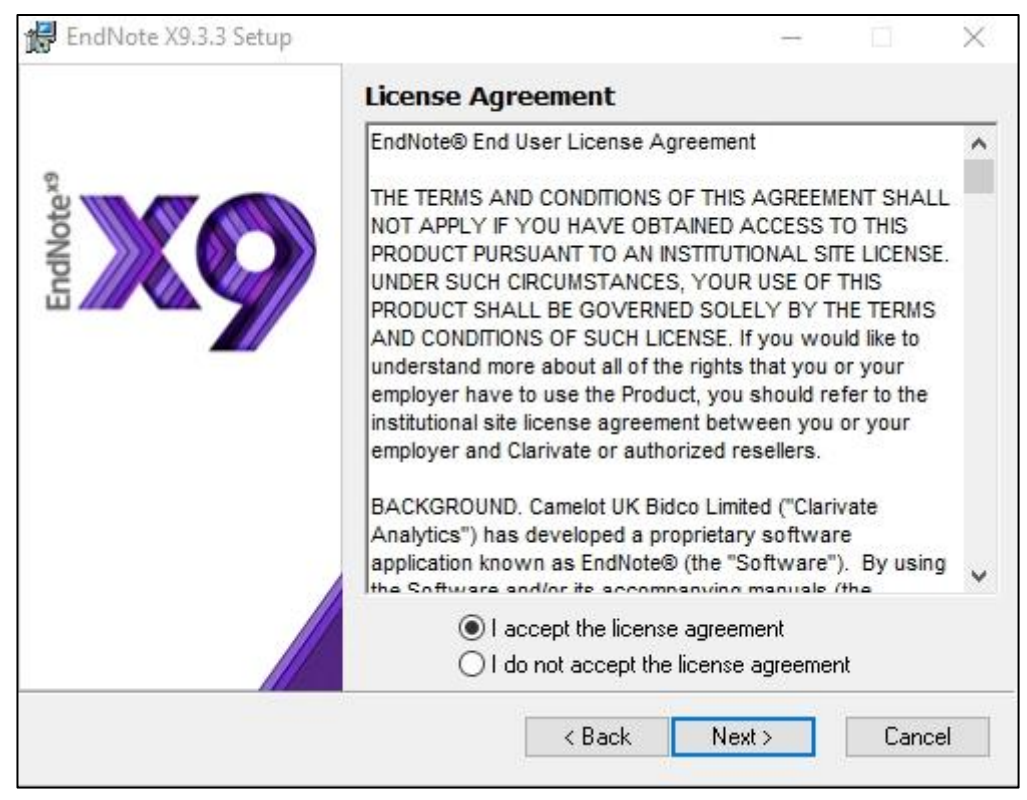

6. เลือกรูปแบบการติดตั้งเป็น Typical จากนั้น คลิก Next

| 🐻 EndNote X9.3.3 Setup |                                                                                                    | -                                                                                            | ×                                                         |
|------------------------|----------------------------------------------------------------------------------------------------|----------------------------------------------------------------------------------------------|-----------------------------------------------------------|
|                        | Select Installation Ty                                                                                                    | pe                                                                                           |                                                           |
| EndNotex               | Typical All application features a Output Styles, Online Co be installed. This option i performance.                                   | nd the Most Popular<br>nnections, and Impo<br>is recommended for t                           | Bibliographic<br>rt Filters will<br>he best               |
|                        | Custom<br>Use this option to choose<br>any Bibliographic Output<br>Import Filters you want to<br>Popular files. This is reco<br>users. | e specific applicatior<br>Styles, Online Conn<br>install in addition to<br>mmended for advan | i features and<br>ections, and<br>the Most<br>ced EndNote |
|                        | < Back                                                                                                    | Next >                                                                                       | Cancel                                                    |

หมายเหตุ: Typical คือ การติดตั้งทุกโหมดการทำงานของโปรแกรม Endnote ทั้งหมด

Custom คือ การเลือกติดตั้งเฉพาะโหมดการทำงานของโปรแกรม Endnote ที่ต้องการเท่านั้น

7. คลิก Browse เพื่อเลือก Drive ที่ใช้จัดเก็บโปรแกรม Endnote จากนั้นคลิก Next

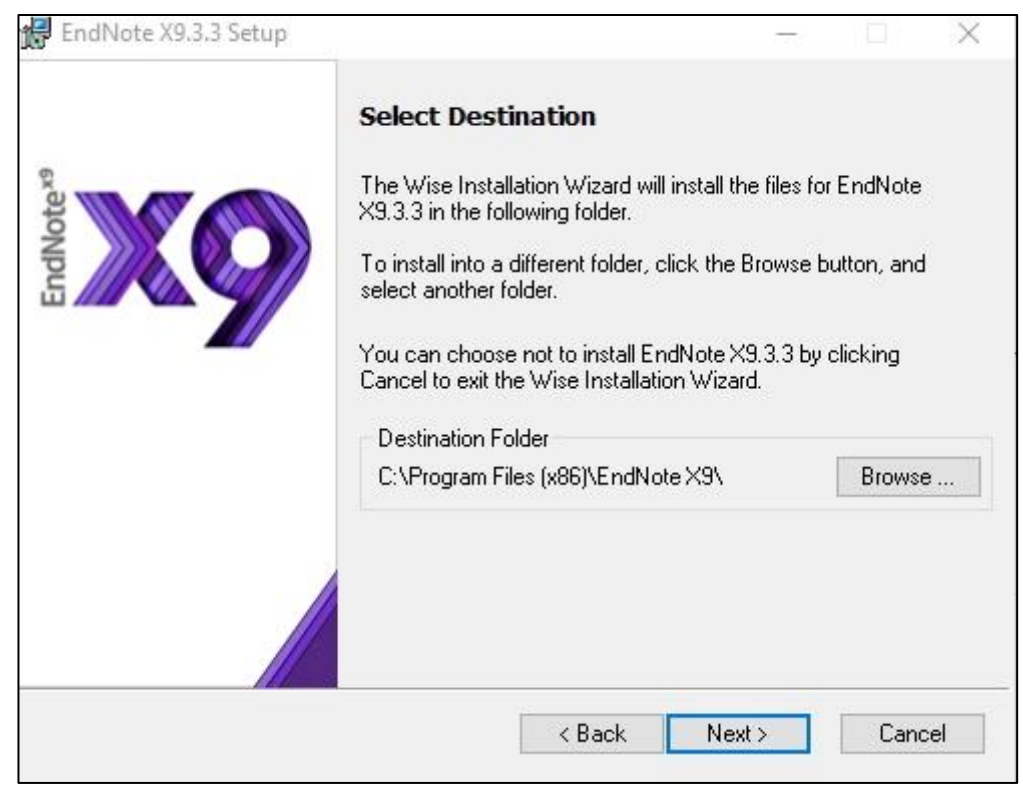

### 8. คลิก Next เพื่อทำการติดตั้งโปรแกรมลงเครื่อง

| 🛃 EndNote X9.3.3 Setup | - 0 ×                                                                                                    |
|------------------------|----------------------------------------------------------------------------------------------------|
| 0                      | Ready to Install the Application                                                                                                    |
| EndNotex               | Click the Back button to reenter the installation information or<br>click Cancel to exit the wizard.<br>Before proceeding, make sure you are logged into the local<br>machine with administrative rights and that no other programs,<br>including anti-virus software, are running. |
|                        | Click Next to begin installation.                                                                                                    |
|                        |                                                                                                    |
|                        | < Back Sack Cancel                                                                                                    |

9. ข้อความยืนยันการติดตั้งโปรแกรม Endnote เสร็จสมบูรณ์ คลิกที่ Finish

| 🛃 EndNote X9.3.3 Setup | - 0                                                | × |
|------------------------|----------------------------------------------------|---|
| e.                     | EndNote X9 has been successfully installed.        |   |
| EndNotex               | Click the Finish button to exit this installation. |   |
|                        |                                                    |   |
|                        | Finish                                             |   |

อัมพร ขาวบาง สำนักหอสมุดกลาง มหาวิทยาลัยศรีนครินทรวิโรฒ กรกฎาคม 2564